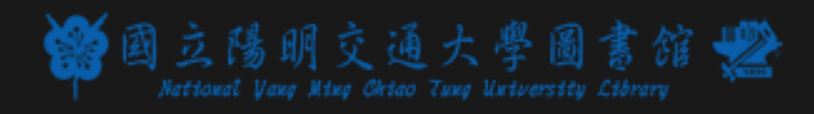

# 

# cambridge.org/read-and-publish

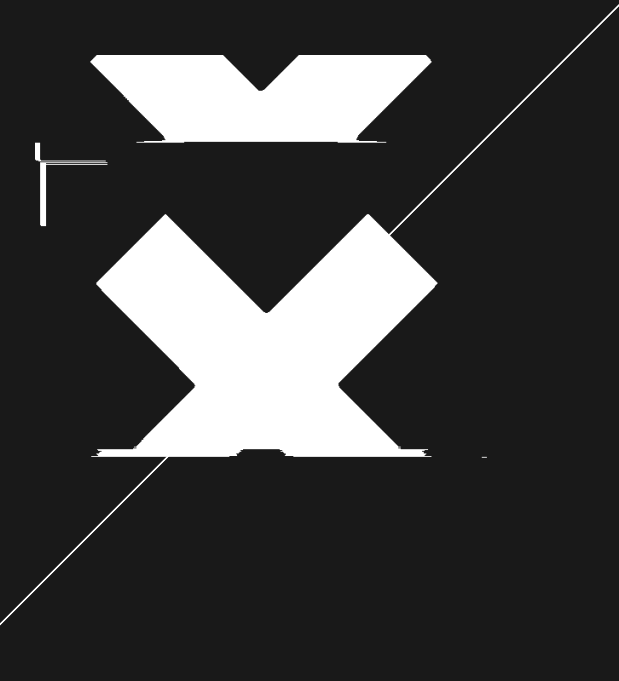

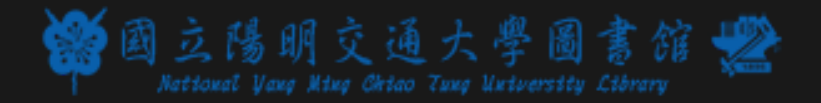

## 元成作者 出版協議

#### 收到信件通知稿件審查結果點選信中連結

Who are you and who owns the copy

I am the sole author and I own the co OR

I am one of two or more authors and

I am the sole author and my employe copyright in the article OR

I am one of two or more authors and government) jointly own the copyrid

#### 選擇Creative Commons(CC) 授權方式

| CHOICE OF LICENCE | By (      | enteri |
|-------------------|-----------|--------|
|                   | the       | terms  |
|                   | Indi      | cate,  |
|                   | CCI       | BY 4.0 |
|                   | CC BY NO  |        |
|                   | CCI       | BY NC  |
|                   | (each a " |        |
|                   | *         | Ple    |
|                   | *         | Mo     |
|                   | *         | If a   |

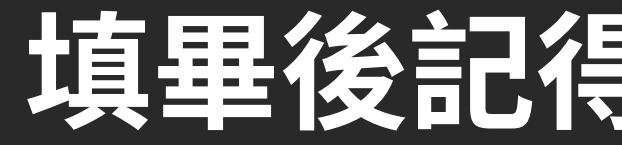

#### 下載「Open Access Articles」 授權書

| yright?                                                                                                    | Correct<br>Forms | Who Signs?                    |  |
|----------------------------------------------------------------------------------------------------|------------------|-------------------------------|--|
| pyright in the article<br><b>we jointly own</b> the copyright in the article                                                | 7                | One author                    |  |
| er (government or non-government) owns the<br>one or more of our <b>employers (government or non-</b><br>ght in the article | 7                | Each author and each employer |  |

Decide how the Contribution will be accessed by read

- ng into this LTP the Author agrees that the VoR (defined in Clause 2.1.2) will be published on a Gold Open Access basis, unde s of the Creative Commons licence selected below and subject to payment of an APC (defined in Clause 3.5). by checking one box below, which Creative Commons licence the VoR should be published under (Attribution)
- SA 4.0 (Attribution Non-commercial Share Alike) ND 4.0 (Attribution - Non-commercial - No Derivatives)
- Creative Commons Licence")
- ase be mindful of the requirements of any funding body/ies (if applicable) when selecting a licence.
- ore details about Creative Commons Licences: https://creativecommons.org/licenses/
- licence is not selected, the Contribution will be published under the CC BY 4.0 licence

#### 填畢後記得附檔與回覆該通知信

## 完成回信後 48小時內會收到 **Bightslink信件**

## 點選 Coordinate payment now

#### **Coordinate payment now**

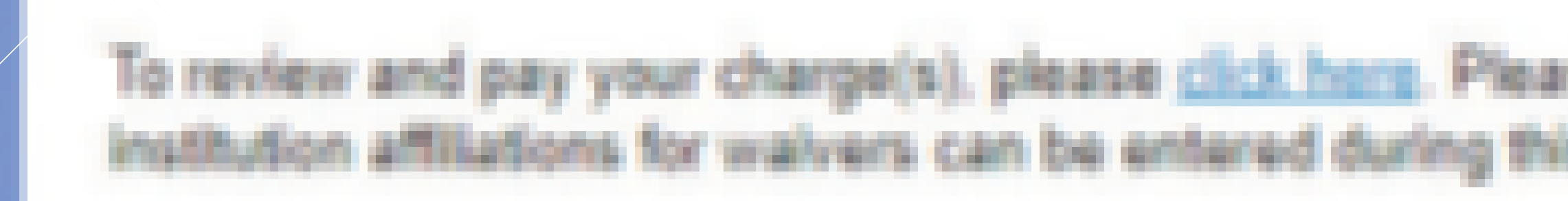

Coordinate payment nov

and part your chart

and his manach

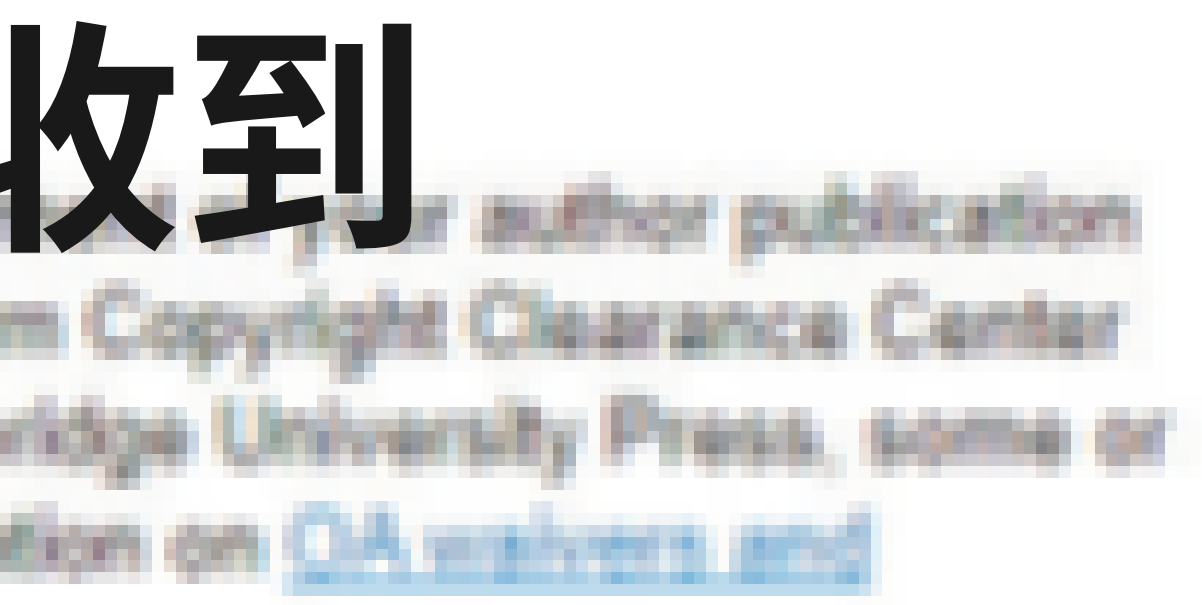

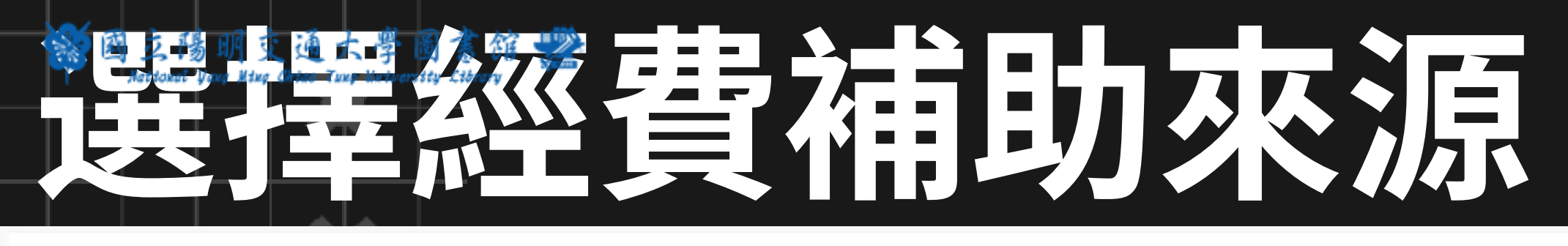

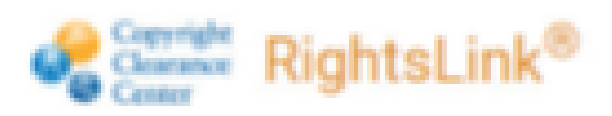

| PAY AUTHOR CHARGES FOR       |                  |                 |  |
|------------------------------|------------------|-----------------|--|
| "No manuscription in the set | nillie"          |                 |  |
| Author:<br>Manuscript ID:    |                  |                 |  |
| Funding Options              | Charges Estimate | Billing Details |  |

You may be eligible for funding support under one or more agreements.

If you would like to seek funding support from your institution or funder, please make the appropriate selection below. When funding is approved, your institution or funder will be billed directly and you will be notified by email.

Please use the contact information provided if you have questions about the funding or your eligibility. To view our open access policies, click here.

If your institution requires you or your department to pay a portion of the open access charges or if you have optional page or color charges not covered under this agreement, a Preview and Pay Additional Charges link will appear on the Order Confirmation page. Click the link to complete a second transaction with a separate invoice.

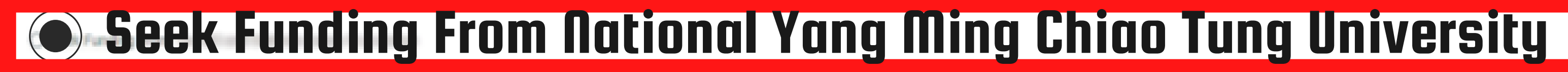

Note from your institution:

You can seek funding directly from the immediate processing charges and other publishing fees. If you have questions about the funding requirements or your eligibility, use the contact information provided. Your APC fees and other charges will be calculated on the next page.

To be eligible, the published article must comply with the Foundation's Open Access Policy. CC-8Y license and open access with no embargo.

Charges Covered: Open Access, Page, Color and Additional Services

O I choose to decline funding from my institution, please bill me

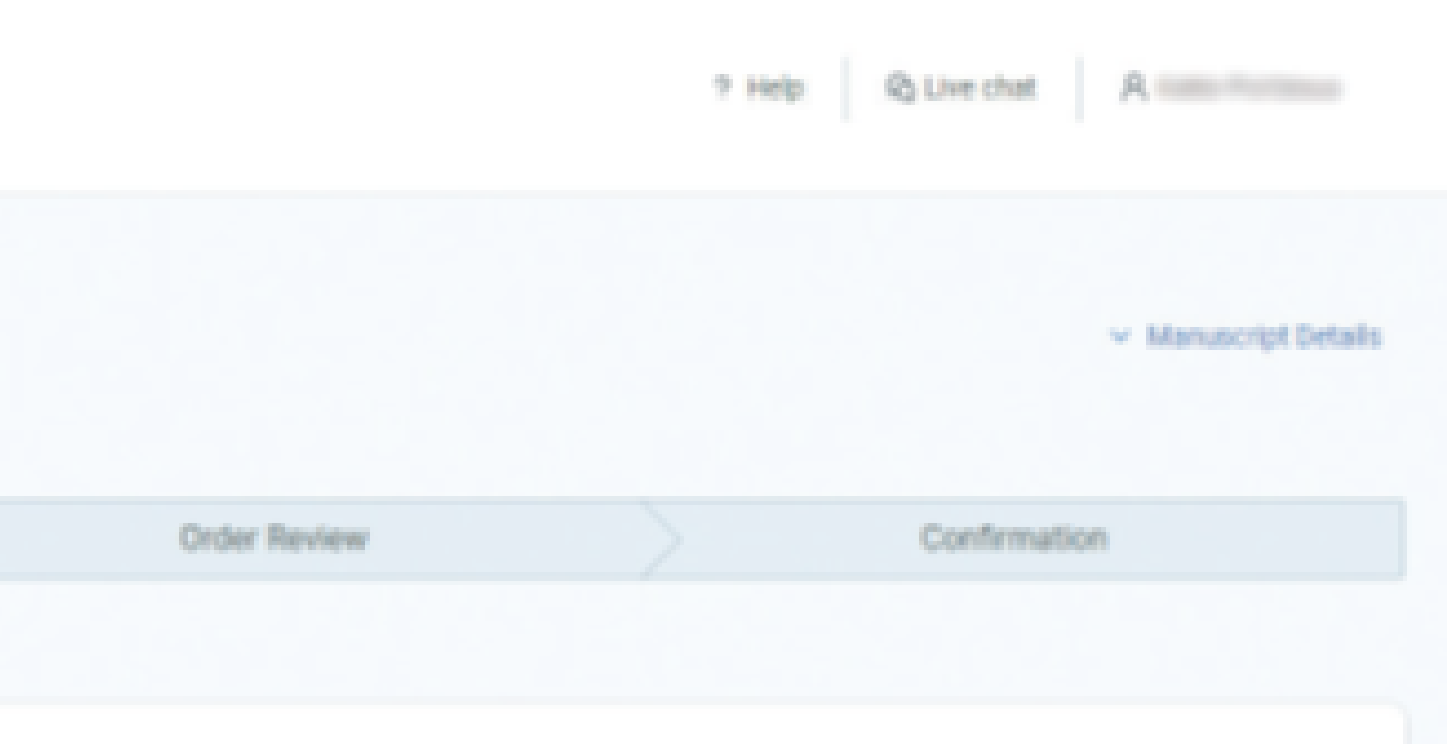

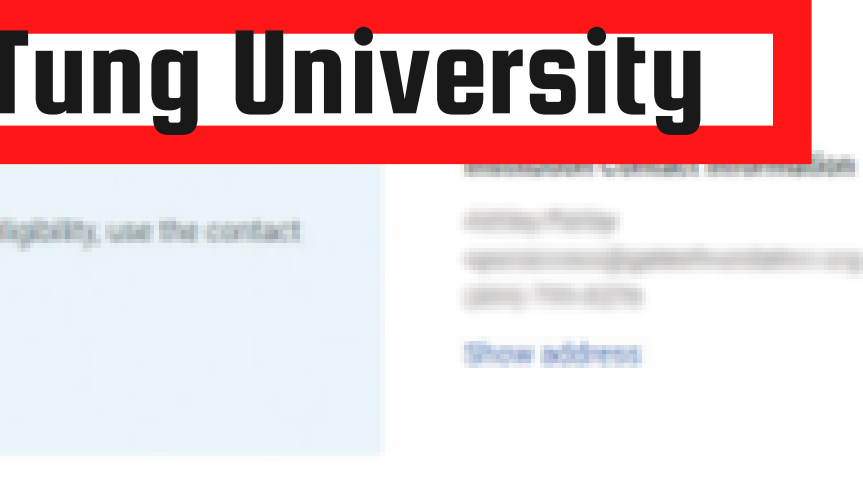

· NEXT

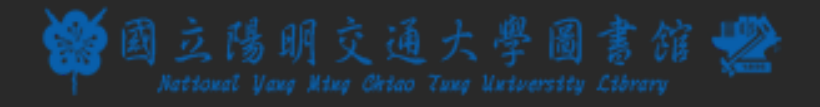

## 送出申請

#### TOTAL DUE:

Order Reference or Purchase Order Number:

I have read and accept the terms and conditions ~

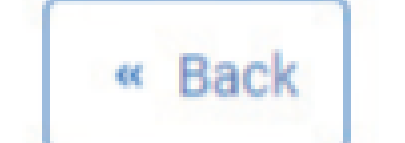

X Cancel Order

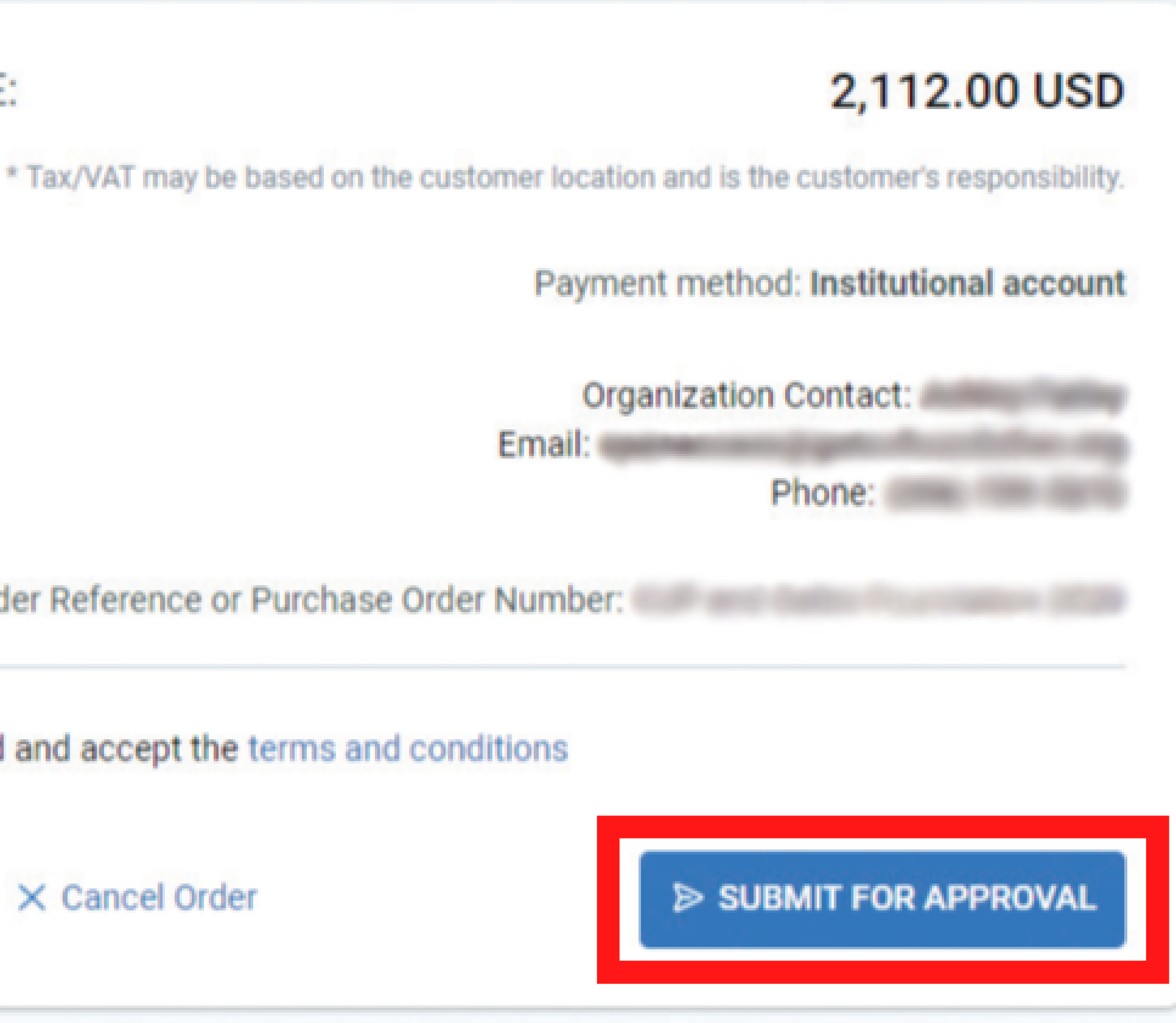

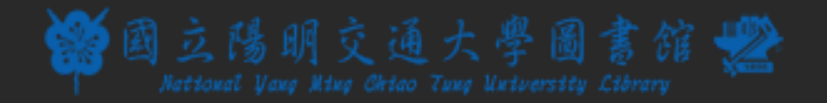

### 經圖書館查核

### 收 Rightslink確認信

## 完成免付肥申請

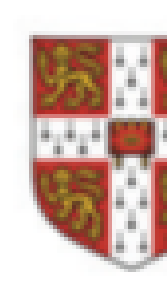

#### Your APC funding request has been approved.

Dear

Your APC funding request has been approved by

Request Request Order Nu Publisher Publicatio Article Tit

Örganiza Organiza Organiza

For more details, please click here to view your order confirmation page.

Unless your order confirmation page indicates additional publication charges are available to you, you do not need to take any other action at this time. Your organization will be billed directly.

Sincerely, Cambridge University Press

Tel.: +1-877-822-5543 / +1-978-646-2777 CambridgeSupport@copyright.com www.copyright.com

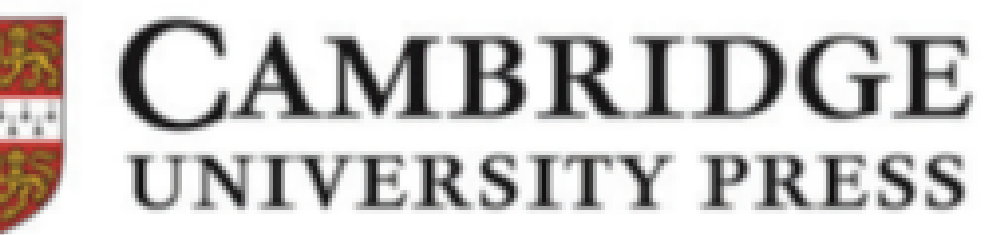

| Details               |  |  |
|-----------------------|--|--|
| Date                  |  |  |
| umber:                |  |  |
| r fantinge of end, by |  |  |
| on:                   |  |  |
| tle:                  |  |  |
|                       |  |  |
| ition Contact Name:   |  |  |
| tion Contact Email:   |  |  |
| tion Contact Phone    |  |  |

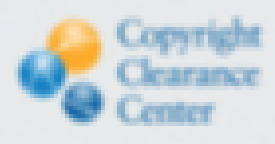

RightsLink\*

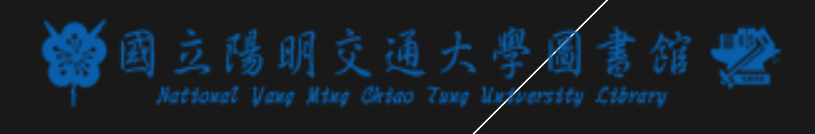

## 

.... . • • .... ... • ..... ē ... .... ... ēē• **.** .... ٠ ... • : • ٠ : : • ٠ • ••• ••••• •• • .... • ... • ē • ••• •••• ē. ē. ..... • ·.... • ... ... • .... ..... ..... • • • ... ē •• • ... ••• ٠ • ٠ .... •• .... • ēē. ... • . . :: ٠ • ••• ٠ . ٠ .... ۰÷ •• ٠ ... .... . ē .... ... • 000 .... ••• • ·:• ٠ ēē. ē ē ٠ ... : • • ... • ..... • •• .....

ē

...

.

••

• •

•

...

•

.....

•

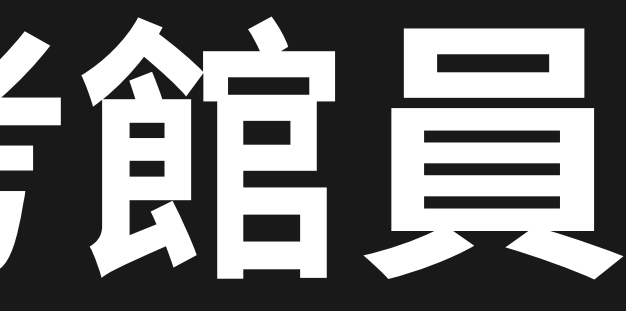

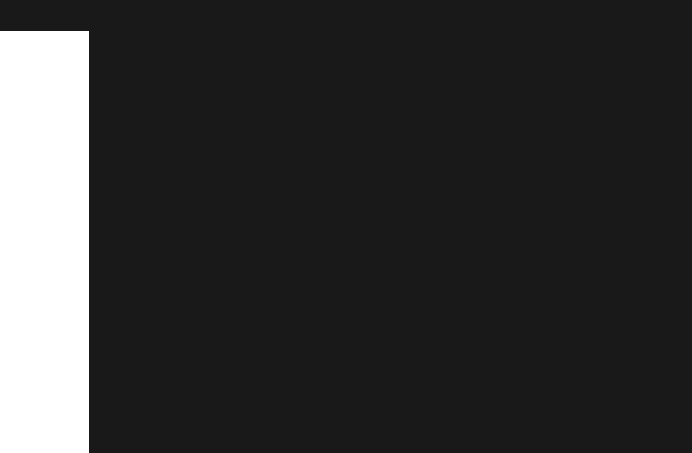

.

.

• .

٠

...

....

X